**NOTE:** The options and prices shown in the images in this section might vary due to your setup preferences in Printer's Plan.

Step 1: Click New to open the New Quote window.

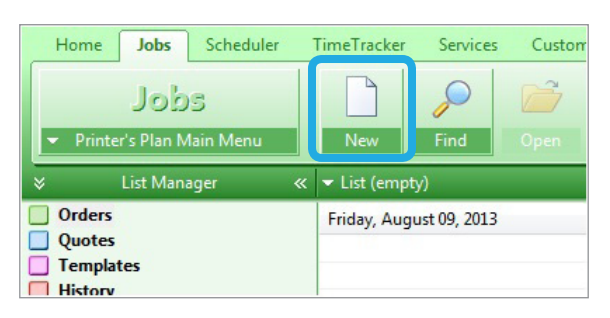

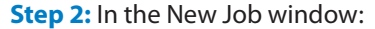

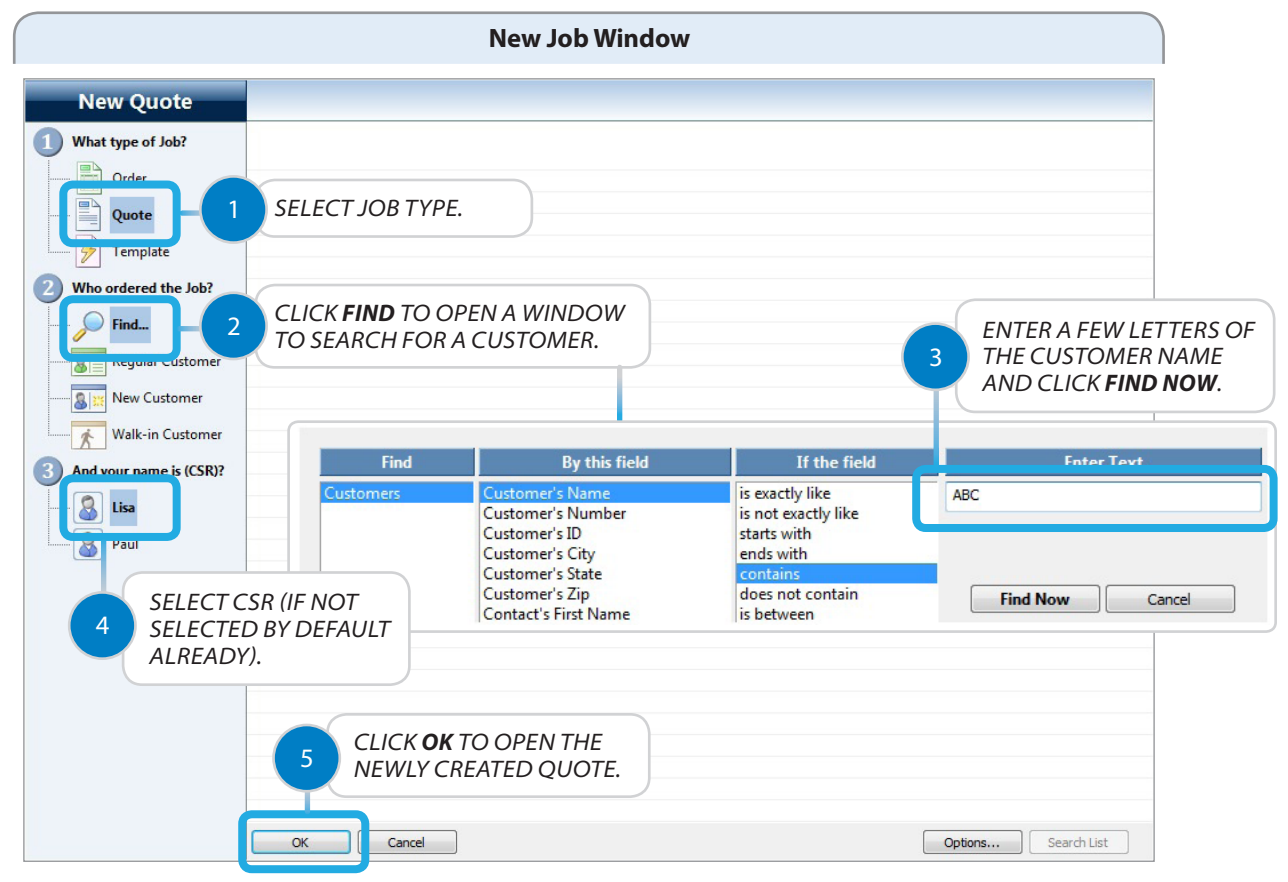

### Step 3: In the newly created Quote:

| (                                                                                                    |                                                                                   |          |                                                                                                    | New                                                             | ly Creat                                                                                                    | ed Qu    | ote                                                                                                    | 2                                                             |              |               |                                                                                                    |                         |        |       |                              |
|----------------------------------------------------------------------------------------------------|-----------------------------------------------------------------------------------|----------|----------------------------------------------------------------------------------------------------|-----------------------------------------------------------------|----------------------------------------------------------------------------------------------------|----------|----------------------------------------------------------------------------------------------------|---------------------------------------------------------------|--------------|---------------|----------------------------------------------------------------------------------------------------|-------------------------|--------|-------|------------------------------|
| - Quote                                                                                                    | 50                                                                                | 8        |                                                                                                    |                                                                 |                                                                                                    |          |                                                                                                    |                                                               |              |               | •                                                                                                    | Hot                     |        |       | 8=                           |
| New Job<br>New Job<br>(same buyer)<br>Paste<br>(this Job)                                                                  | Bill to Customer No.32<br>ABC Company<br>220 Lexington Ave.<br>Baltimore MD 21201 |          | ustomer No.32 Ship To<br>mpany James Hudson 410-323-2309<br>ABC Company ABC Company<br>e MD 21201 9615 Saratoga Bivd<br>Baltimore MD 21210 |                                                                 |                                                                                                    |          | Ordered By<br>Gail Brooks<br>gail@gabcco.com<br>Ph1: 410-323-7340<br>Ph2:<br>Cell: 443-545-8765<br>Fax: 410-323-8790 |                                                               |              |               | When           In         5/10/2013           Due         Ship by           Ship dy         Our Truck           Ship dy         CSR           CSR         Lisa           Status         Hot           From         Scratch |                         |        |       |                              |
|                                                                                                    | ▼ Items<br>Item                                                                   | New Item | Edit Specs                                                                                                    | 🛓 Edit Costs                                                    | Newly Created Quote         ip 10         Ordered By         Gail Brooks         Santage Blvd         timore MD 21210         Company         Santage Blvd         ti Costs         Reprice         Quantity Time Price         Click to clo nox??         Click to comparize         Use Concel         Click to open to constant         Multicle to clo nox??         Click to open to complete         Itemo to Customer         Job Total         District         Subtotal         District         Subtotal         District         Subtotal         District         Subtotal         District         Subtotal         District         Subtotal         District         Subtotal         Districolspan="2"         Subtotal | Price/Hr | Unit Price                                                                                                    | Price                                                         |              | P*            |                                                                                                    |                         |        |       |                              |
| Compare<br>Compare<br>View Cost<br>Compare<br>Reprice<br>e-Letter<br>Compare<br>e-View<br>Compare<br>Print or<br>Email PDF |                                                                                   |          | Options<br>What W<br>Printer's Plan will<br>Check the d<br>Check the d<br>Term Spe                                                         | ould you l<br>help you walk-throug<br>ata you want to com<br>as | ike to da<br>ph the checked ite<br>plete:                                                                                                    | D NƏXŠ   | ?                                                                                                    |                                                               |              |               |                                                                                                    |                         |        |       |                              |
| Close                                                                                                    | Job Note                                                                          | 3        |                                                                                                    | Memo to Custe                                                   | omer                                                                                                    |          | CLIG                                                                                                    | Subtotal<br>Discount<br>Shipping<br>Postage<br>Taxable<br>Tax | OPE<br>1 WII | N THE<br>NDOW | ? Tot<br>0.00 Pai<br>0.00 Bal<br>0.00<br>0.00                                                                                                    | NOT<br>tal<br>d<br>ance | PRICED | Net 3 | ?<br>0.00<br>0.00<br>80 Days |

|                      |                                                                                                    | New Item Window |                            |             |
|----------------------|----------------------------------------------------------------------------------------------------|-----------------|----------------------------|-------------|
| New Item(s)          | Select a Product Type and click OK                                                                                                    |                 |                            |             |
| Create from scratch: | Product Name                                                                                                    | Item Quantity   | Document Type (in sets of) |             |
|                      | ?                                                                                                    | 1000            | Sheets                     |             |
| New Item             | Brochure                                                                                                    | 1000            | Sheets                     |             |
|                      | Business Card                                                                                                    | 500             | Names                      |             |
| BOOKIELITEMIS        | Wide Format                                                                                                    | 1               | Originals                  |             |
| Copy from            |                                                                                                    | 100             | Sheets/Pad                 |             |
| 1 SEL                | LECT NEW ITEM.                                                                                                    |                 | Sheets/Set                 |             |
| Orde                 |                                                                                                    | SELECT A        | Sheets                     |             |
| Queter               | Envelope                                                                                                    | PRODUCT NAME    | Envelopes                  |             |
| Quotes               | <ul> <li>Invitation</li> </ul>                                                                                                    |                 | Originals                  |             |
| 🔗 Templates          | Newsletter                                                                                                    | 1000            | Sheets                     |             |
|                      | Guidebook                                                                                                    | 100             | Sheets/Set                 |             |
| History              | Form                                                                                                    | 1000            | Sheets                     |             |
| Any systematic       | Other                                                                                                    | 1               | Sheets                     |             |
| Any customers        |                                                                                                    |                 |                            |             |
| Copy from Templates: |                                                                                                    |                 |                            |             |
|                      |                                                                                                    |                 |                            |             |
|                      |                                                                                                    |                 |                            |             |
| Offrat               |                                                                                                    |                 |                            |             |
| Oliset               |                                                                                                    |                 |                            |             |
| Digital              |                                                                                                    |                 |                            |             |
| Web (Kee) Templete   | a Product Type and click OK<br>sct Name<br>ochure<br>usiness Card<br>ide Format<br>T NEW ITEM.<br>invelope<br>nvitation<br>Newsletter<br>Suidebook<br>Form<br>Other<br>3<br>CLICK TO<br>SPECS WIN |                 |                            |             |
| web (Key) Template   |                                                                                                    |                 |                            |             |
|                      |                                                                                                    |                 |                            |             |
|                      |                                                                                                    |                 |                            |             |
|                      |                                                                                                    |                 |                            |             |
|                      |                                                                                                    |                 |                            |             |
|                      |                                                                                                    | OPEN THE ITEM   |                            |             |
|                      | 3 SPECS WIN                                                                                                    |                 |                            |             |
|                      | SFECS WIN                                                                                                    | 001.            |                            |             |
|                      |                                                                                                    |                 |                            |             |
|                      | Cruzzi                                                                                                    |                 | 0-5                        | Coardh Liat |
|                      |                                                                                                    |                 | Options                    | Search List |

#### **Step 4:** In the New Item window:

### Step 5: In the Item Specs window:

| Brochure     Ceteg     SERVICES     Services From:     Categ All Departments     Graphics     Proof     Paper | roperties  scription Brochure  scription Brochure  total Brochure  total Brochure total Brochure total | <ul> <li>Price Level</li> <li>Price Rounding</li> <li>Format Unit Price</li> <li>Size (W x H)</li> </ul> | Normal<br>Off<br>Per Each |
|----------------------------------------------------------------------------------------------------|----------------------------------------------------------------------------------------------------|----------------------------------------------------------------------------------------------------|---------------------------|
| Prep Bindery Digital Printing Wide Format Finishing Brokered Other                                            | ASSIGN THE SPECIFICATIONS OF THE<br>JOB TO BE PRICED. (SEE THE FOLLOWING<br>PAGES FOR AN EXAMPLE IN WHICH A<br>TYPICAL DIGITAL JOB IS DEFINED.)                                                                                                    |                                                                                                    |                           |

Item Specs Window – Top Section

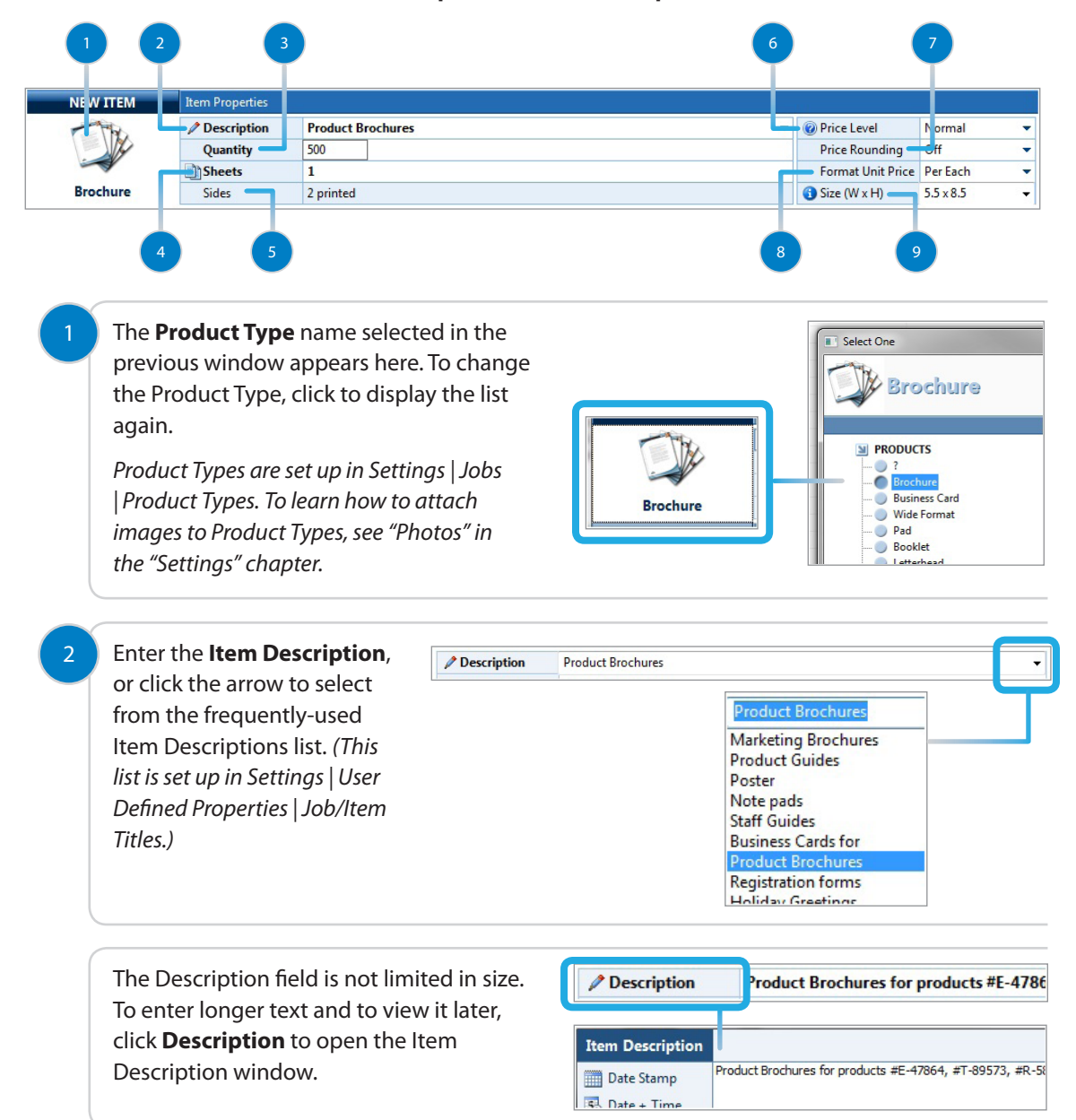

Enter the finished quantity to be delivered to the customer in the **Quantity** field. In jobs where the final product has more than one sheet per set, the Quantity is the final quantity of sets to be delivered to the customer.

Quantity

500

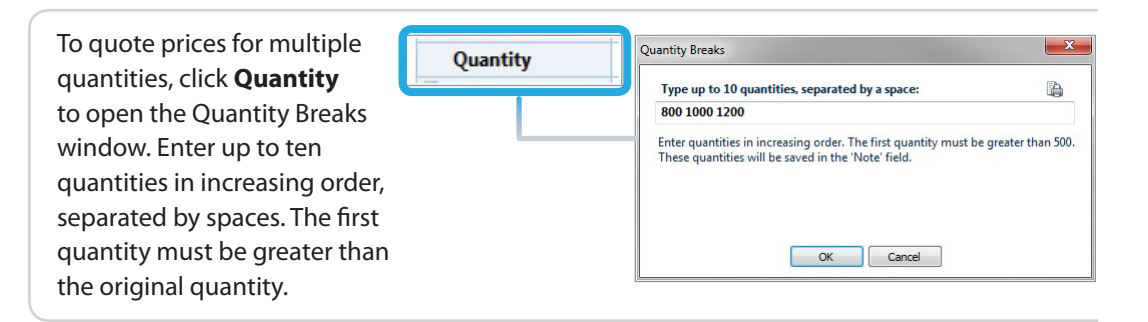

#### **IMPORTANT:**

Multiple-quantity prices are calculated from the default setup values of Services. Multiple-quantity prices may be different from the expected prices under the following conditions:

- a) A Service in the Item is set up such that Printer's Plan asks for the quantity, cost, or price of the Service as you create the Item, and/or
- b) You have manually modified the cost or price of the Item in the Edit Costs window.

| Clio | ck <b>Sheets</b> to make an alternative selection.          | Sheets                                |
|------|-------------------------------------------------------------|---------------------------------------|
| a)   | Select Originals, Sheets, Envelopes, Names,                 |                                       |
|      | Originals/Set, Sheets/Set or blank according to             |                                       |
|      | your preference. For calculations and pricing, the          | Document Type                         |
|      | program behaves the same way regardless of your             | Docement Type                         |
|      | selection.                                                  | This information will be printed on I |
|      | Calant Chante (Deal Calain Items in a model' set in t       | Select Document Type                  |
| D)   | Select Sneets/Pad if this item is a padding job.            | Sheets                                |
|      | Then, enter the number of sheets per pad in this            | Envelopes                             |
|      | field and the number of pads in the <b>Quantity</b> field.  | ···· 🔵 Names                          |
|      | Printer's Plan will assume one original and multiply        | Originals/Set                         |
|      | the number in the Quantity field by the number              | Sheets/Set                            |
|      | of sheets per pad to arrive at the total number of          | Sheets/Pad                            |
|      | finished sheets. The quote/invoice will display the         | Tabs/Set                              |
|      | number of pads and the number of sheets per pad.            |                                       |
| c)   | Select <b>Tabs/Pad</b> if this Item is a tab job. Printer's |                                       |
|      | Plan will behave in the same way as explained in (b)        |                                       |
|      | above.                                                      |                                       |
|      |                                                             |                                       |
| The  | e <b>Sides</b> field is for information only. After the job | Sider                                 |
| spe  | ecifications are added, this field displays the number      | 51025                                 |
| of   | printed and blank pages per set as shown in the             |                                       |
| sec  | ond figure.                                                 | After job specifications are a        |
|      |                                                             | C1. 0.1.1                             |

To select a **Price Level** different from what is displayed, click the arrow to display the drop-down list. The default selection in this field is the Price Level that is assigned to the customer.

| Price Level | Normal 🔻                                                                      |   |  |  |  |  |  |
|-------------|-------------------------------------------------------------------------------|---|--|--|--|--|--|
|             | Normal                                                                        |   |  |  |  |  |  |
|             | Bid<br>Rush<br>Special<br>Use Price Table<br>Ask Unit Price<br>Ask Item Price | m |  |  |  |  |  |
|             | Normal +1%<br>+2%<br>+3%                                                      |   |  |  |  |  |  |

0

#### **Price Level feature:**

**Bid, Rush, and Special:** Markup percentages or the prices of the Services in the Item will be multiplied by the numbers assigned in the **Adjust...** fields of the Service setup window.

(For a comprehensive explanation of Bid, Rush, and Special, see "Service Setup – Common Fields" in the "Services" chapter.)

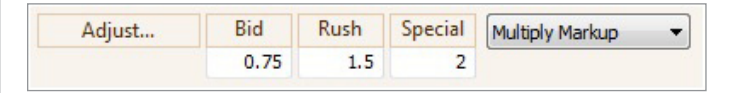

**Use Price Table:** Select to assign a predefined Price Table to the Item. The appropriate price from the Price Table will override the default Item price. (*For a comprehensive explanation of the Price Table, see "Item Price Table" in this chapter.*)

**Ask Unit Price, Ask Item Price:** Use these options if you want to override the default price that Printer's Plan calculates for the Item.

**Ask Unit Price:** Printer's Plan displays the following window, asking for a Unit Price for the Item. It then multiplies the Unit Price by the Item Quantity to arrive at the Item Price.

Ask Item Price: Printer's Plan displays the following window, asking for the Item price.

**1% up, 2% up, etc.:** Printer's Plan increases the Item default price by the indicated percentage.

-1% down, -2% down, etc.: Printer's Plan decreases the Item default price by the indicated percentage.

Click to turn the **Rounding** feature on or off for this Item. The default selection in an Item is the one assigned to the customer.

| Price Rounding | Off 🗸 |
|----------------|-------|
|                | Off   |
|                | On    |

(To learn about Price Rounding and to set up the table, go to Settings | Jobs | How to Round Item Price.)

Click to format the **Unit Price** for this Item (Per Each or Per 1000). A blank selection defaults to Per Each.

(To set the default selection, go to Settings | Jobs | Job Options.)

9

8

Enter the final **Document Size**. Optional in some cases, mandatory in others. See the following:

- a) If, in this Item, you are using a Service which is set up such that Item Width, Height, Perimeter, or Area is selected in the Quantity field (typically Wide Format Services), the quantity (area or length) for that Service is calculated from the dimensions entered here.
- b) With the exception of the above, the size in this field is not used in price calculations. You may choose to leave this field blank. If you do enter a size, it will print on work orders, invoices and quotes. Some valuable uses are to describe the finished book size or folded document size.

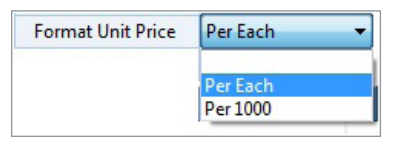

| 🕤 Size (W x H) | .5 x 8.5  |
|----------------|-----------|
|                | 5 x 11    |
|                | 8.5 x 14  |
|                | 11 x 17   |
|                | 5.5 x 8.5 |
|                | 4 x 6     |
|                | 2 x 3.5   |
|                |           |

CLICK **SIZE (W X H)** TO OPEN A DIALOG BOX THAT EXPLAINS THE FUNCTION OF THIS FIELD.

#### NOTE:

Document Size and Finish Size are not linked; i.e., changing one does not affect the other.

Enter the size as Width x Length.

(The pull-down list of sizes is set up in Settings | Frequently Used Text | Paper Finish Sizes.)

### Item Specs Window - Bottom section: Adding Services to an Item

1. Click **All Departments** to open the Service List window which includes a list of the Service Departments created in the Services section.

| SERVICES                                                                                                    | Service Specs          |                      |                                                                                                    |          | 3 | ~ |
|----------------------------------------------------------------------------------------------------|------------------------|----------------------|----------------------------------------------------------------------------------------------------|----------|---|---|
| Add Services From:                                                                                                    | Category               | Service (right-click | c for options)                                                                                                    |          |   |   |
| SERVICES Add Services From: All Departments Paper Prep Bindery Digital Printing Wide Format Finishing Mailing Brokered Other | Service Specs Category | Service (right-click | c for options)  Service List:  Department / Category Graphics Proof Paper Prep Bindery Digital Printing Wide Format Finishing Mailing Brokered Other | Services |   | * |
| ✓ Save & Close ✓ Cancel                                                                                                    | Item Note:             |                      |                                                                                                    | Close    |   |   |

- 2. Click a Department to expand its Categories.
- 3. Click a Category to list its Services.
- Check mark a Service to add it to the Item. You can add multiple Services from one Category. Exception: You can add only one printer (Offset or Digital) to an Item.

(See the following pages for steps 2, 3, and 4 above.)

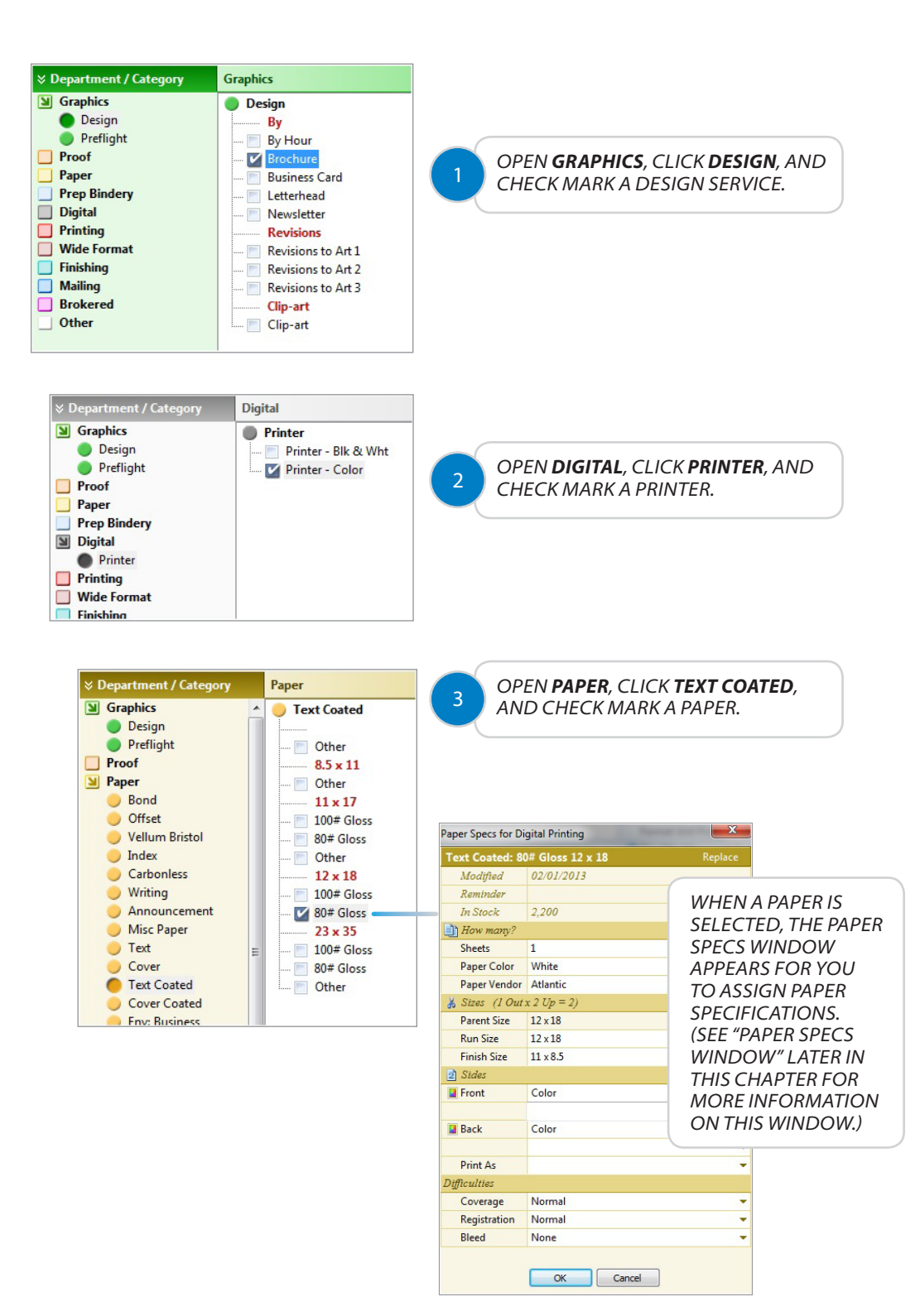

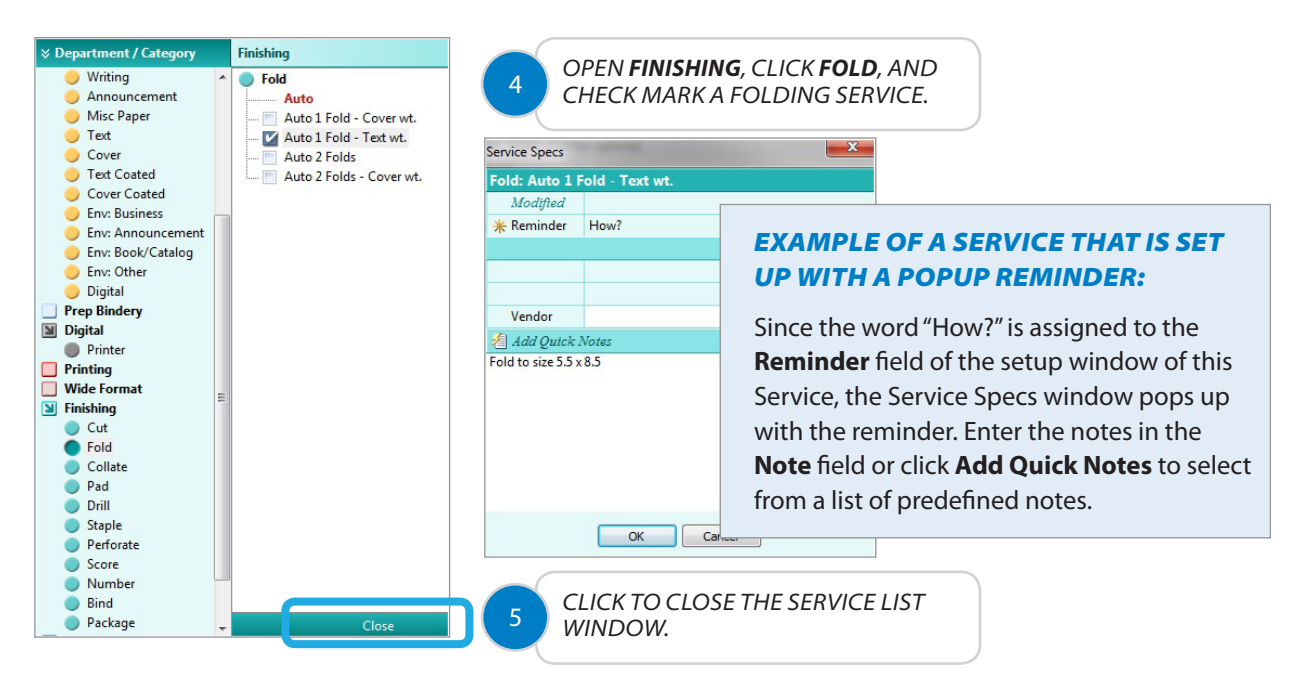

Now the Specs page looks like the following:

| ITEM 1             | Item Properties |                                               |                   |             |                |  |  |  |  |  |
|--------------------|-----------------|-----------------------------------------------|-------------------|-------------|----------------|--|--|--|--|--|
| The                | / Description   | Product Brochures                             | Price Level       | Normal      | -              |  |  |  |  |  |
| 1 Alton            | Quantity        | 500                                           | Price Rounding    | Off         | · •            |  |  |  |  |  |
|                    | Sheets          | 1                                             | Format Unit Price | Per Each    |                |  |  |  |  |  |
| Brochure           | Sides           | 2 printed                                     | Size (W x H)      | 5.5 x 8.5   | -              |  |  |  |  |  |
| SERVICES           | Service Specs   |                                               |                   |             | *              |  |  |  |  |  |
| Add Services From: | Category        | Service (right-click for options)             |                   |             |                |  |  |  |  |  |
| All Departments    | Design          | Brochure                                      |                   |             |                |  |  |  |  |  |
| Graphics           |                 |                                               |                   |             |                |  |  |  |  |  |
| Proof              | Text Coated     | 80# Gloss · 12 x 18 White 1 Sheet Atlantic    |                   |             |                |  |  |  |  |  |
| Paper              |                 | Front: Color                                  |                   |             |                |  |  |  |  |  |
| Pren Bindery       |                 | Back: Color                                   |                   |             |                |  |  |  |  |  |
| Digital            |                 |                                               |                   |             |                |  |  |  |  |  |
| Drinting           | -               |                                               | PRINTER'S PI      | AN AUTO     | ΜΑΤΙCΑΙ Ι Υ    |  |  |  |  |  |
| Printing           | Printer         | Printer - Color                               | ADDED THE         | FINISHING   | GUT BECAUSE    |  |  |  |  |  |
|                    | Cut             | To FinSz: 5 Cuts/Sheet                        | THE FINISH S      | IZF (8.5 X  | 11) IS SMALLER |  |  |  |  |  |
| Finishing          |                 |                                               | THAN THE RU       | JN SIZE (1. | 2 X 18).       |  |  |  |  |  |
| Mailing            | E Fold          | Auto 1 Fold - Text wt. Fold to size 5.5 x 8.5 |                   |             |                |  |  |  |  |  |
| Brokered           |                 |                                               |                   |             |                |  |  |  |  |  |
| Other              |                 |                                               |                   |             |                |  |  |  |  |  |
|                    |                 |                                               |                   |             |                |  |  |  |  |  |
|                    |                 |                                               | MUITIPI F OI      | JANTITIES   |                |  |  |  |  |  |
|                    |                 |                                               | PREVIOUSIY        | BY CLICKI   | NGTHE          |  |  |  |  |  |
| 🔽 Save & Close     | 🖉 Item Note:    | {800 1000 1200}                               | OUANTITY B        | UTTON       |                |  |  |  |  |  |
|                    |                 |                                               | 20                | 00/11       |                |  |  |  |  |  |
|                    | CHICK CONT      |                                               |                   |             |                |  |  |  |  |  |
| 6                  | CLICK SAVE      | & CLOSE TO SAVE THE TIEM.                     |                   |             |                |  |  |  |  |  |
|                    |                 | EL TO CANCEL THE ITEM.                        |                   |             |                |  |  |  |  |  |

### The newly created Quote looks like the following:

|                                    | Bill to Cu                         | stomer No.41                                          |                    | Ship To                                                  |                        | Ordered                                                           | Ву                                                     |                                           | When                                                                     |                                          |       |    |                  |               |
|------------------------------------|------------------------------------|-------------------------------------------------------|--------------------|----------------------------------------------------------|------------------------|-------------------------------------------------------------------|--------------------------------------------------------|-------------------------------------------|--------------------------------------------------------------------------|------------------------------------------|-------|----|------------------|---------------|
| New Job<br>New Job<br>(same buyer) | ABC Com<br>800 Pike S<br>Baltimore | pany<br>treet<br>MD 21202                             |                    | ABC Company<br>9645 Saratoga Blvd.<br>Baltimore MD 21207 |                        | Michelle<br>mgreene<br>Ph1: 410<br>Ph2:<br>Cell: 443<br>Fax: 410- | Greene<br>@abc.con<br>539-3466<br>567-4398<br>539-5586 | 35                                        | In 10,<br>Due<br>Ship by Ou<br>Ship'd<br>CSR Lis<br>Status Ho<br>From Sc | /25/2013<br>ir Truck<br>a<br>it<br>ratch |       |    |                  |               |
| (this Job)                         | ▼ Items                            | New Item                                              | Edit Spec          | s 🛓 🛓 Edit Costs                                         | Reprice                | 1                                                                 | 7 X                                                    |                                           |                                                                          |                                          |       | 16 | !                | I             |
| 1 Personal                         | Item                               | Description                                           |                    |                                                          |                        | Quant                                                             | ty Tin                                                 | e Price/I                                 | Hr Unit Price                                                            | Price                                    | ±     | L  | E*               | S             |
| Lin Kearrange                      | 1                                  | Product Brochur                                       | es 1 Sheet (2 s    | ides) 5.5 x 8.5                                          |                        | 5                                                                 | 00                                                     |                                           | 0.9790/Ea                                                                | 489.54                                   | =     | 8  |                  | U             |
|                                    |                                    | / {800 1000 120                                       | 0}                 |                                                          |                        |                                                                   |                                                        |                                           |                                                                          |                                          |       |    |                  |               |
| Compare                            |                                    | Design: Broch                                         | ure                |                                                          |                        |                                                                   | 2 1:                                                   | 65.                                       | 00 54.1700/Ea                                                            | 108.34                                   |       |    |                  |               |
| ٤.                                 |                                    | Text Coated: 8                                        | 30# Gloss · 12 x 1 | 8 · 1 out 2 up White · Co                                | lor / Color · Atlantic | . 2                                                               | 50                                                     |                                           | 100.8000/M                                                               | 25.20                                    |       |    |                  |               |
| View Cost                          |                                    | Printer: Printe                                       | r - Color          |                                                          |                        | 5                                                                 | 00 0:                                                  | .4                                        | 0.6800/Ea                                                                | 340.00                                   |       |    |                  |               |
|                                    |                                    | Cut: To FinSz                                         | 5 Cuts/Shee        | et                                                       |                        |                                                                   | 5 0:                                                   | 60.                                       | 00 1.4000/Ea                                                             | 7.00                                     |       |    |                  |               |
| Reprice                            |                                    | Fold: Auto 1 Fold - Text wt. · Fold to size 5.5 x 8.5 |                    |                                                          |                        |                                                                   |                                                        |                                           | 0.0100/20                                                                | 5.00                                     |       |    |                  |               |
| e-Letter                           |                                    |                                                       |                    |                                                          |                        |                                                                   |                                                        |                                           |                                                                          |                                          |       |    |                  |               |
| e-View                             |                                    |                                                       |                    |                                                          |                        |                                                                   |                                                        |                                           |                                                                          |                                          |       |    |                  |               |
| Print Labels                       |                                    |                                                       |                    |                                                          |                        |                                                                   |                                                        |                                           |                                                                          |                                          |       |    |                  |               |
| Print or<br>Email PDF              |                                    |                                                       |                    |                                                          |                        |                                                                   |                                                        |                                           |                                                                          |                                          |       |    |                  | -             |
|                                    | . b Note                           |                                                       |                    | Memo to Customer                                         |                        |                                                                   | Job Tota                                               | s                                         |                                                                          | Balance Due                              | 2 ( ) |    |                  |               |
| Clara                              |                                    |                                                       |                    |                                                          |                        | Subtota<br>Discour<br>Shippin<br>Postage<br>Taxable               | t<br>9                                                 | 489.54<br>0.00<br>0.00<br>489.54<br>20.28 | Total<br>Paid<br>Balance                                                 |                                          |       | N  | 5<br>5<br>let 30 | 18<br>(<br>18 |